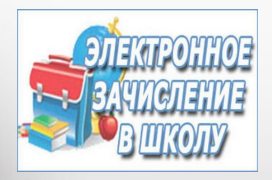

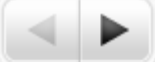

Предоставление образовательными организациями Сахалинской области муниципальной услуги

«Прием граждан на обучение по образовательным программам начального общего, основного общего и среднего общего образования в электронной форме»

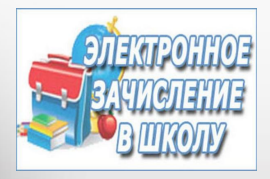

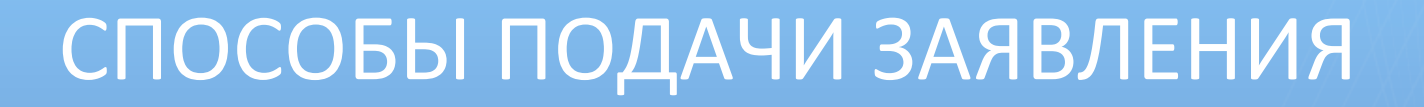

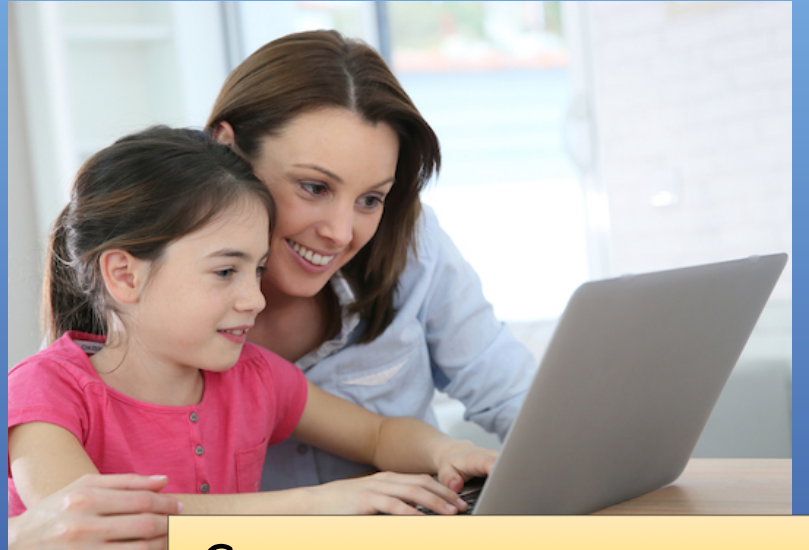

Самостоятельно через Интернет

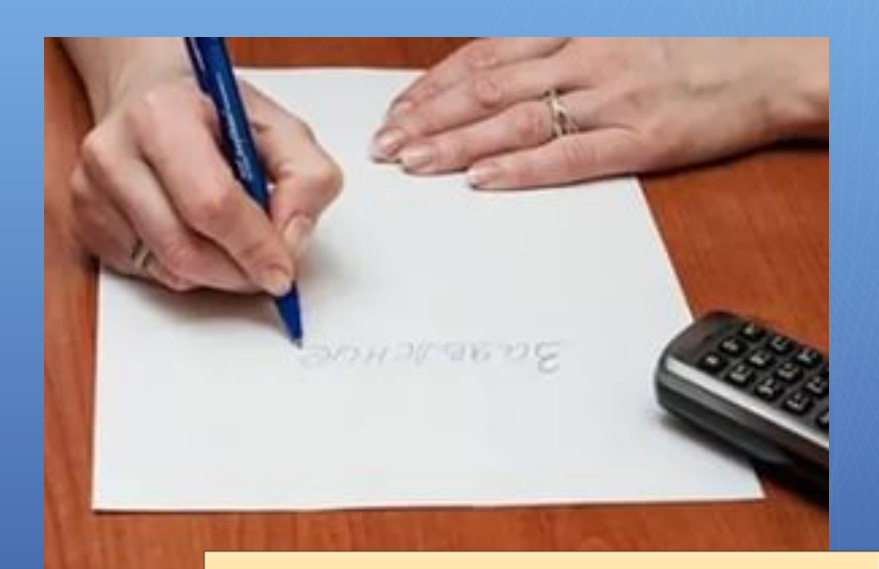

#### Лично в школе

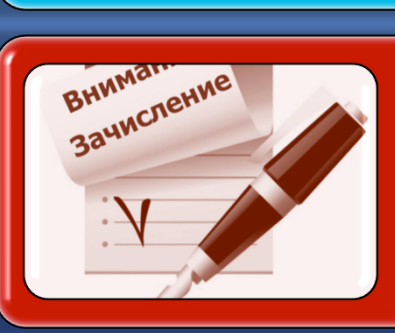

## Узнать результат через 7 дней после предоставления документов

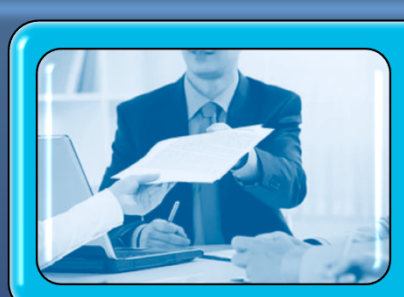

Подтвердить документами в течение трех рабочих дней

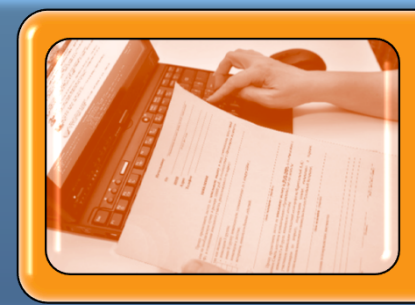

### Зарегистрировать заявление

## Подача заявления через Интернет

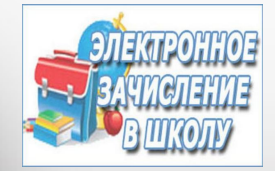

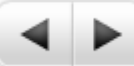

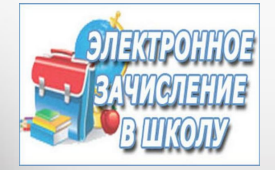

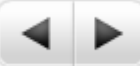

## Подача заявления лично в школе

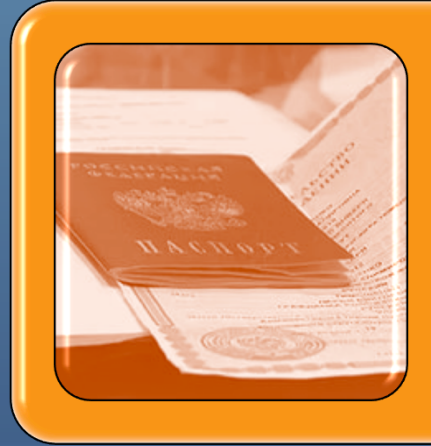

# Прийти в школу с пакетом документов

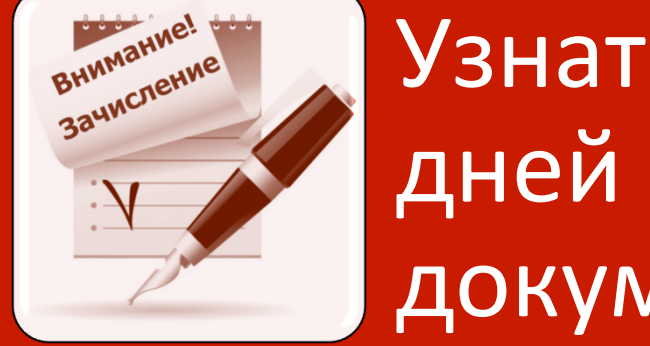

Узнать результат через 7 дней после предоставления документов

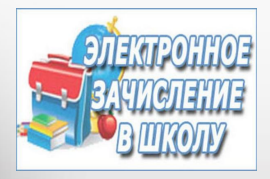

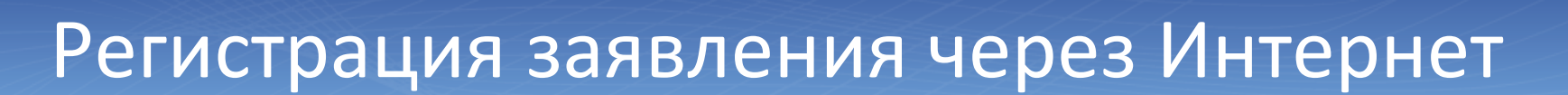

1. Зайдите на Портал образовательных услуг Сахалинской области: введите в браузере адрес <u>http://detsad.admsakhalin.ru/</u>

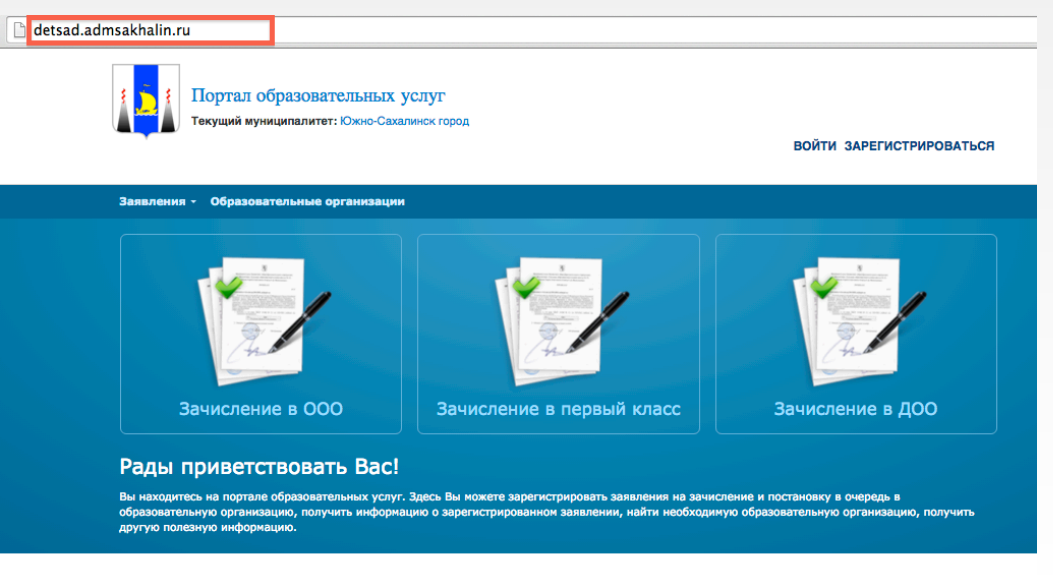

#### Добро пожаловать на сайт Портал образовательных услуг Сахалинской Области

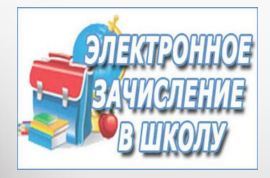

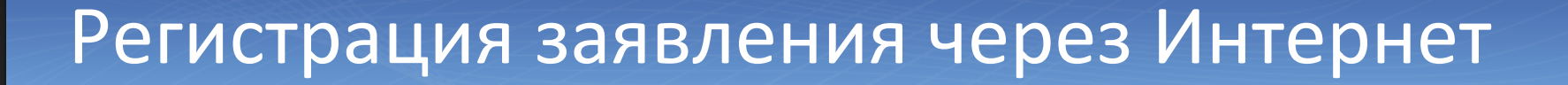

#### 2. Выберите муниципалитет:

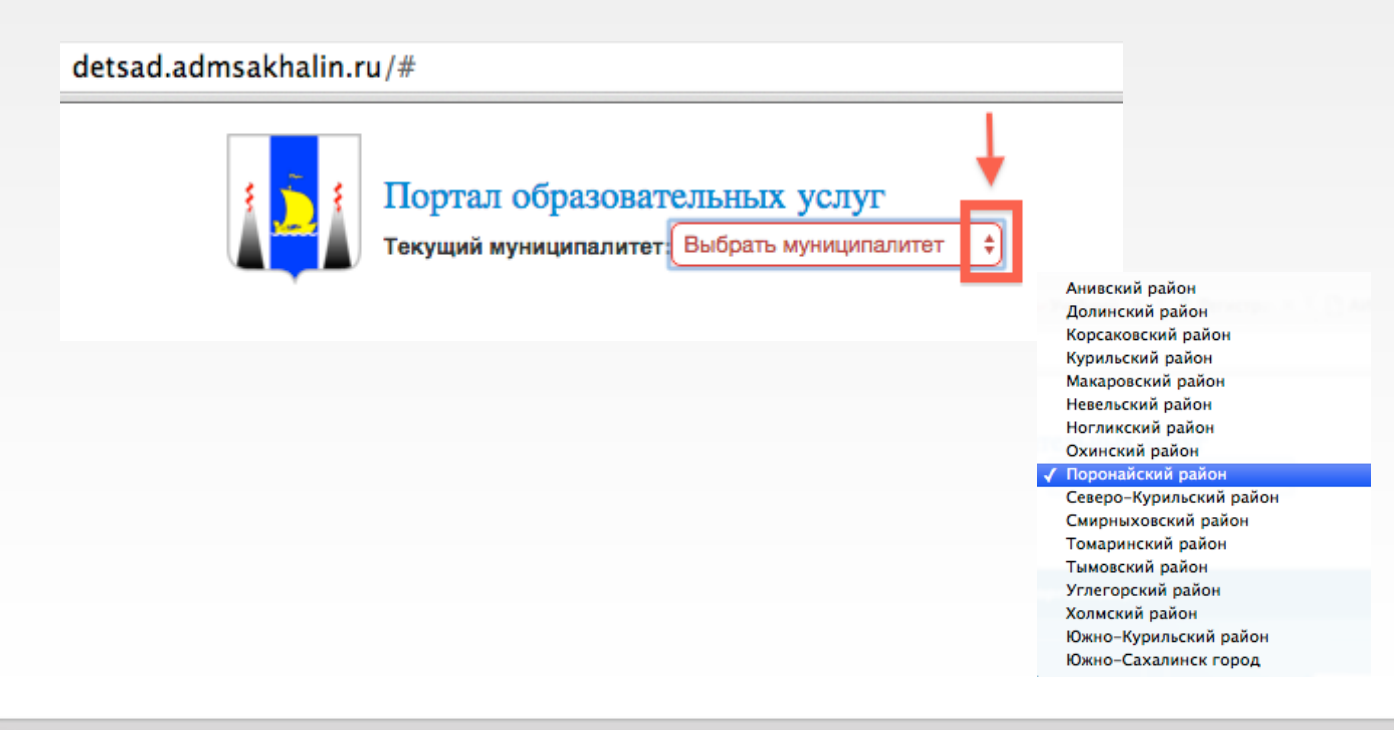

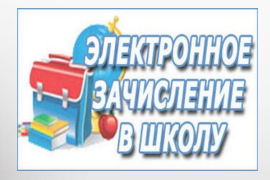

## Регистрация заявления через Интернет

#### 3. Выберите способ зачисления:

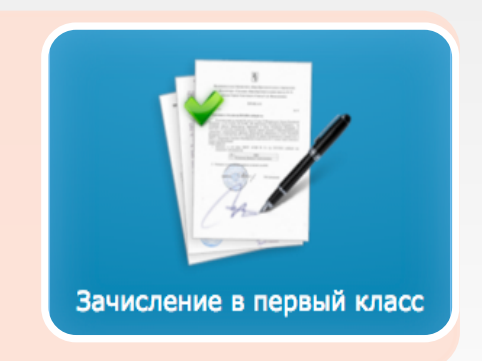

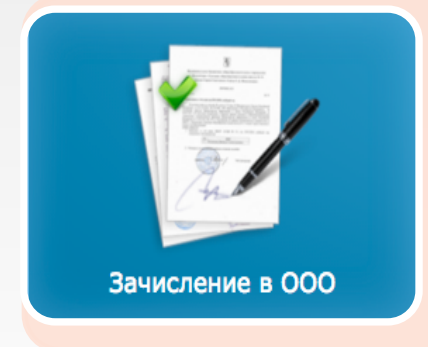

для подачи заявления в первый класс на будущий учебный год (до начала работы приемной кампании регистрация заявлений закрыта)

для подачи заявления на вакантные места в ООО в текущем учебном году (перевод из школы в школу)

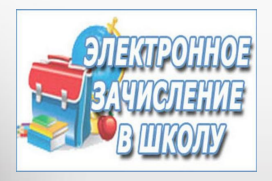

## Регистрация заявления через Интернет

4. Заполняйте поля заявления, пользуясь всплывающими подсказками.

Для перехода на следующий шаг нажимайте на кнопку **«Далее»**.

| Шаг №1: Данные                               | заявителя                                 |                                   |                   |                                                      |  |  |  |  |  |  |
|----------------------------------------------|-------------------------------------------|-----------------------------------|-------------------|------------------------------------------------------|--|--|--|--|--|--|
| ФИО                                          |                                           |                                   |                   |                                                      |  |  |  |  |  |  |
| Фамилия*                                     | Иванов                                    |                                   |                   |                                                      |  |  |  |  |  |  |
| Имя*                                         | Имя                                       |                                   |                   |                                                      |  |  |  |  |  |  |
|                                              | Введите корректное<br>кириллица, «пробел» | имя. Только<br>или «-», до        |                   |                                                      |  |  |  |  |  |  |
|                                              | Шаг №2: Дан                               | ные о ребе                        | енке/дет          | 'AX                                                  |  |  |  |  |  |  |
| Отчество                                     | Ребенок 1: Иван                           | 4                                 |                   |                                                      |  |  |  |  |  |  |
| Удостоверение лично                          | ФИО                                       |                                   |                   |                                                      |  |  |  |  |  |  |
| Тип документа                                | Фамилия*                                  | Иванов                            |                   |                                                      |  |  |  |  |  |  |
| Серия*                                       | Имя*                                      | Шаг №3: Контактные данные         |                   |                                                      |  |  |  |  |  |  |
| Номер*                                       | Свидетельство о рож                       | Способы                           | СВИЗИ             |                                                      |  |  |  |  |  |  |
| . Iomop                                      | Тип документа                             | Св                                | Телефон           |                                                      |  |  |  |  |  |  |
| Выдан*                                       | Серия*                                    |                                   | CMC               | +_ ()                                                |  |  |  |  |  |  |
| Дата выдачи*                                 |                                           | П<br>ЧР                           | Email             |                                                      |  |  |  |  |  |  |
| Родите                                       |                                           | Адрес                             |                   |                                                      |  |  |  |  |  |  |
| <ul> <li>Лицо, д</li> <li>Лицо, п</li> </ul> | Номер*                                    | Адре                              | с проживания      | Не указан Изменить                                   |  |  |  |  |  |  |
|                                              |                                           | б                                 | с регистрации     | Не указан Изменить                                   |  |  |  |  |  |  |
|                                              |                                           |                                   |                   |                                                      |  |  |  |  |  |  |
|                                              | Серия и номер документов                  | в совл                            | е и заполните хот | ть один предпочитаемый вид связи и адрес проживания. |  |  |  |  |  |  |
|                                              | Дата рождения                             |                                   |                   |                                                      |  |  |  |  |  |  |
|                                              | Дата рождения*                            | В                                 |                   | пазад далее                                          |  |  |  |  |  |  |
|                                              |                                           | больше текущей. Фор<br>ДД.ММ.ГГГГ | мат:              |                                                      |  |  |  |  |  |  |
|                                              |                                           | < Назад Доб                       | бавить ребенка 🕇  | + Далее >                                            |  |  |  |  |  |  |
|                                              |                                           |                                   |                   |                                                      |  |  |  |  |  |  |

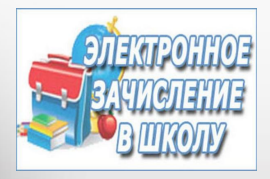

## Регистрация заявления через Интернет

5. После заполнения форм заявления, нажмите на кнопку РЕГИСТРАЦИЯ!

Заявлению будет присвоен уникальный номер.

ЗАПИШИТЕ, СФОТОГРАФИРУЙТЕ ИЛИ ЗАПОМНИТЕ НОМЕР СВОЕГО ЗАЯВЛЕНИЯ!

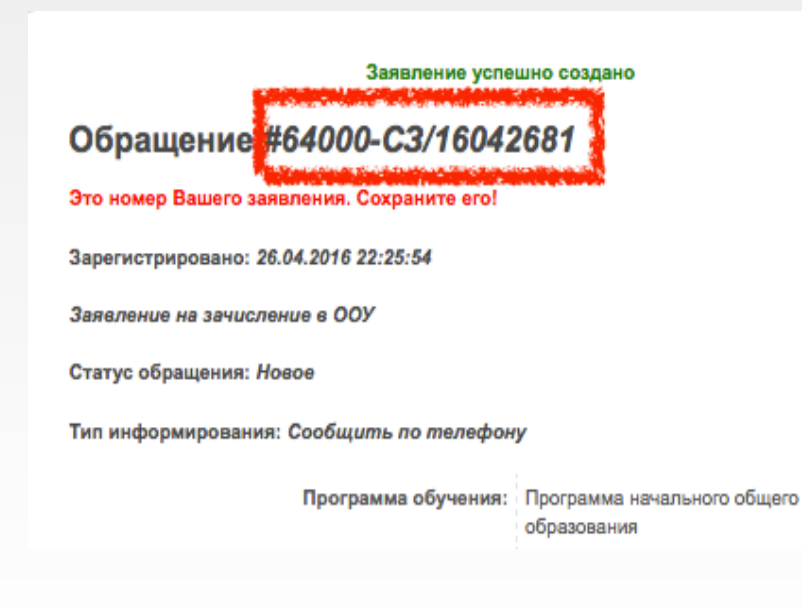

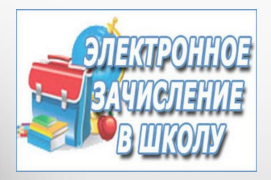

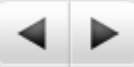

## Как проверить результаты рассмотрения заявления?

- 1. Введите в браузере адрес: <u>http://detsad.admsakhalin.ru/</u>
- 2. Выберите муниципалитет
- В разделе «Заявления» выберите «Поиск зарегистрированных заявлений»

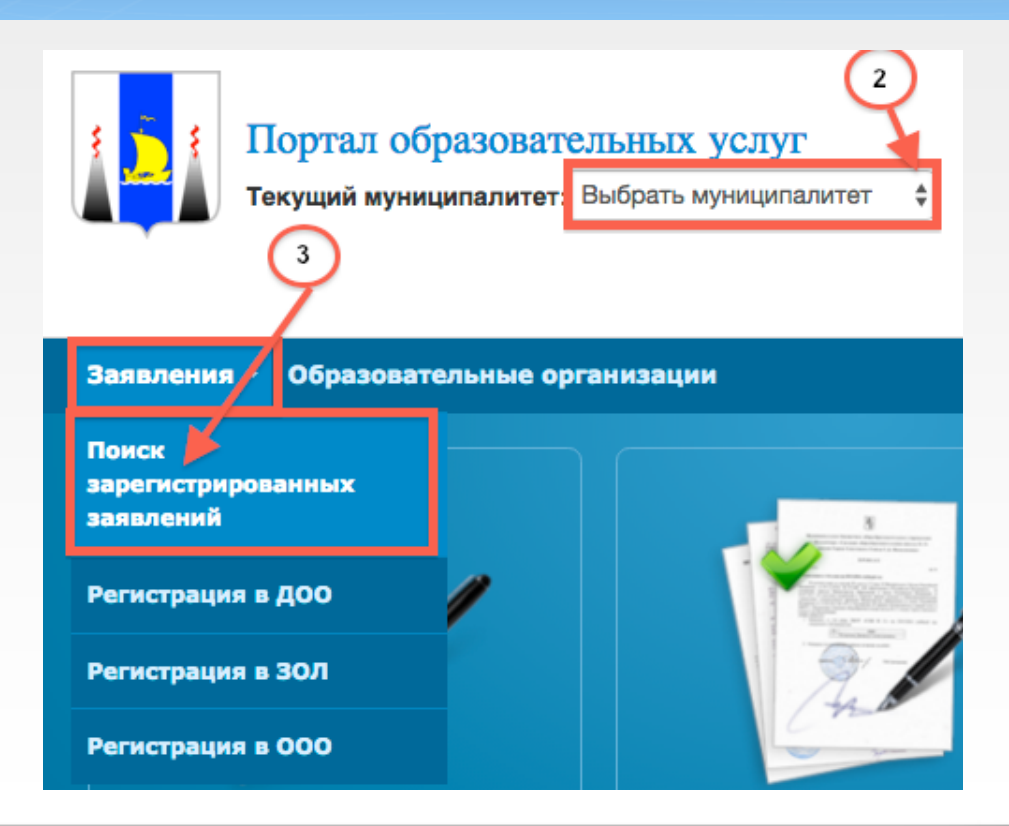

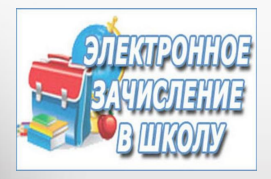

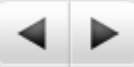

## Как проверить результаты рассмотрения заявления?

4. Выберите способ получения информации, введите данные и нажмите на кнопку **«Найти** заявление»

| Поис                         | K   | 38      | ЯВ                      | лени               | я по                  | D H       | омеру                |   |
|------------------------------|-----|---------|-------------------------|--------------------|-----------------------|-----------|----------------------|---|
| По учетному номеру заявления |     |         | По номеру з             | аявления           | По документам ребенка |           |                      |   |
| Номер заявлен                | ия* |         |                         |                    |                       |           |                      |   |
| 64000                        | 1   | СЗ      | 1                       | 16042681           | ]                     |           |                      |   |
| Найти зая                    | вле | ние     | По учетному<br>окумент* | / номеру заявления | По номеру з           | заявления | По документам ребени | a |
| Свидетельст                  |     |         |                         | во о рождении 💠    |                       |           |                      |   |
| Ι-ΦΟ                         |     |         | ΟΦ-I                    |                    |                       |           |                      |   |
|                              |     | Ho<br>1 | омер*<br>23789          |                    |                       |           |                      |   |
|                              |     |         | Найти за                | явления            |                       |           |                      |   |